Monitoramento dos Benefícios Fiscais sob Gestão da SEDEC e Envio de Informações de Fruição de Benefícios Fiscais e Recolhimento de Fundos

Manual Técnico para os Beneficiários

Versão: 01 Data: 03/03/2021

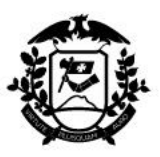

### I – Apresentação

Em atendimento a Portaria nº 007/2021/SEDEC-MT, este manual foi elaborado no intuito de orientar aos beneficiários quanto ao envio de documentos e o monitoramento dos programas. A apresentação das informações atenderá ao requisito de regularidade dos incentivos, e concomitantemente oportuniza a obtenção de dados para diagnósticos dos programas e do desenvolvimento econômico estadual.

De acordo com o artigo 16 do Decreto nº 288/2019, os beneficiários dos programas de incentivo sob gestão da Secretaria de Estado de Desenvolvimento Econômico - SEDEC devem, mensalmente, gerar relatório para demonstração do valor do benefício fiscal que usufruiram no mês e dos valores devidos aos Fundos estaduais, sempre utilizando os códigos pertinentes para identificação.

Desse modo, os beneficiários do Programa de Desenvolvimento Industrial e Comercial de Mato Grosso - PRODEIC, Programa de Desenvolvimento Rural de Mato Grosso - PRODER e Programa de Incentivo à Cultura do Algodão de Mato Grosso – PROALMAT devem atentar- se às orientações deste manual.

#### II – Estrutura e atribuições

A Coordenadoria de Monitoramento da SEDEC é a área responsável pela execução, acompanhamento, análise das informações recebidas dos beneficiários, notificação, comunicação mensal à Secretaria de Estado de Fazenda - SEFAZ dos casos que necessitam suspensão do benefício, tal como demais atos necessários ao monitoramento dos benefícios compreendidos neste manual.

A coordenadoria em questão é vinculada a Superintendência de Investimentos e Incentivos Programáticos, que por sua vez é ligada à Secretaria Adjunta de Investimento, Inovação e Sustentabilidade.

### **III - Dispositivos legais**

**1 - Lei Complementar nº 631, de 31 de julho de 2019:** Dispõe sobre a remissão e anistia de créditos tributários, relativos ao ICMS e sobre a reinstituição e revogação de benefícios fiscais, nos termos da Lei Complementar Federal nº 160, de 7 de agosto de 2017 e do Convênio ICMS 190/2017, nas hipóteses e condições que especifica, bem como sobre alterações de benefícios fiscais relativos ao ICMS; altera as Leis nº 7.098, de 30 de dezembro de 1998, e nº 7.958, de 25 de setembro de 2003, e as Leis Complementares nº 132, de 22 de julho de 2003, e nº 614, de 5 de fevereiro de 2019, e dá outras providências.

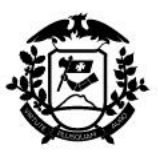

**2 - Lei nº 7.958, de 25 de setembro de 2003:** Define o Plano de Desenvolvimento de Mato Grosso, cria Fundos e dá outras providências.

**3 - Lei nº 6.883, de 02 de junho de 1997:** Institui o Programa de Incentivo ao Algodão de Mato Grosso - PROALMAT e dá outras providências.

**4 - Decreto nº 288, de 05 de novembro de 2019:** Regulamenta a Lei nº 7.958, de 25 de setembro de 2003, que define o Plano de Desenvolvimento de Mato Grosso, cria Fundos e dá outras providências, combinada com as disposições dadas pela Lei Complementar nº 631, de 31 de julho de 2019, bem como revoga o Decreto nº 1.432, de 29 de setembro de 2003, e dá outras providências.

**5 - Decreto nº 316, de 12 de dezembro de 2019:** Regulamenta a Lei nº 6.883, de 2 de junho de 1997, que instituiu o Programa de Incentivo à Cultura do Algodão de Mato Grosso - PROALMAT, combinada com as disposições dadas pela Lei Complementar nº 631, de 31 de julho de 2019, bem como revoga o Decreto nº 997, de 17 de maio de 2017.

6 – **Portaria nº 007/2021/SEDEC-MT:** Institui o monitoramento dos benefícios fiscais, envio de informações de fruição e recolhimento aos Fundos estaduais dos programas a que se destina essa portaria, no âmbito da Secretaria de Estado de Desenvolvimento Econômico.

### IV - O envio

No intuito da obtenção de agilidade na apresentação da informação, de se evitar descolamento dos beneficiários, grande volume de documentos físicos, a entrega deve ocorrer unicamente por meio eletrônico nos e-mails abaixo, conforme o programa:

PROALMAT proalmat@sedec.mt.gov.br

PRODEIC prodeic@sedec.mt.gov.br

PRODER proder@sedec.mt.gov.br

### V - Documentos a serem encaminhados referente a cada mês de fruição

### 1 - Relatório da Escrituração Fiscal Digital - EFD

É o documento gerado em sistema eletrônico com detalhamento da escrituração apresentada pelos beneficiários à SEFAZ, em versão PDF.

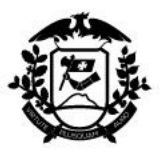

O documento será enviado à SEDEC, Secretaria gestora do programa, com informações dos valores do benefício fiscal usufruído no mês e dos valores devidos aos Fundos estaduais, entre eles ao FUNDEIC, FUNDED, FEEF/MT, FDR, Fundo Estadual de Saúde e Fundo de Apoio às Ações Sociais de Mato Grosso - FUS/MT.

O passo a passo para a emissão do relatório está na página 12.

### 2 - Comprovante de recolhimento dos fundos

São os comprovantes do ICMS recolhido, como também de cada fundo, ainda que o fundo não seja de gestão da SEDEC. Para isso, devem ser enviados o Documento de Arrecadação de Receita - DAR e o comprovante bancário de recolhimento, que podem ser encaminhados em cópia simples.

Os valores de cada fundo devem ser os mesmos dos detalhados no campo Demonstrativo do Valor Total dos Débitos Especiais na EFD enviada.

### 3 - Planilha Monitoramento em Excel

É uma planilha que possibilita o monitoramento dos Programas de Desenvolvimento Econômico Estadual em análise.

Ela será preenchida com alguns valores informados na EFD encaminhada, acrescida de detalhamentos acerca da operação do empreendimento. A adoção do formato Excel visa facilitar a análise dos dados no decorrer do período de fruição e totalizações por segmentos econômicos ou períodos.

Ressalvando que o foco não é mais verificação de cumprimento de contrapartidas, sim coleta de informações para monitoramento e desenvolvimento do próprio programa. Ainda assim, a não apresentação dos documentos requeridos é motivo de suspensão do benefício, nos casos de PRODER e PRODEIC.

A partir da página 05, apresentamos o detalhamento de cada campo da planilha.

### VI - Prazo de envio de documentos

Todos os documentos relacionados na seção anterior devem ser enviados mensalmente até o dia 20 do mês subsequente ao mês incentivado.

Considerando o parágrafo único do art. 2, da Portaria nº 007/2021/SEDEC-MT, excepcionalmente, para as informações mensais referentes aos períodos de janeiro a dezembro de 2020, e janeiro e fevereiro de 2021, o prazo de envio dos documentos relacionados no caput será de 30 dias corridos, contados a partir de 10 de março de 2021.

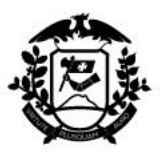

Desse modo, os beneficiários dos programas que iniciaram a fruição em 2020, devem encaminhar os arquivos referentes a cada mês de fruição. Exemplificando, o beneficiário que iniciou a fruição em janeiro de 2020 deve enviar 12 relatórios de monitoramento referente a cada mês de 2020, ainda que não tenha usufruído do benefício em todo o período. No caso do beneficiário que iniciou a fruição em julho de 2020, deverá apresentar 06 relatórios, referente a cada mês (julho a dezembro).

### VII - Campos da planilha de monitoramento em Excel

A primeira aba da planilha contém breve apresentação sobre a finalidade do instrumento. Para iniciar o preenchimento o beneficiário deve clicar na seta "COMEÇAR".

#### Aba Dados do Beneficiário

Nela devem ser preenchidos os dados cadastrais do beneficiário, como contato, CNAE, atividade e porte.

Tão logo complete os campos, deve avançar clicando na seta "PRÓXIMO".

### Aba Dados do Empreendimento

<u>Investimento</u> - Devem ser informados os valores de investimentos realizados pelo beneficiário, sendo dividido em:

*Investimento Mensal* - É o investimento realizado no mês de referência da informação. Caso não tenha ocorrido investimento no período informado, deve ser informado o valor "0".

*Investimento Acumulado* - É o valor dos investimentos totais realizados desde o início da operação do empreendimento.

*Empregos Diretos* - Informar o número de empregos gerados.

*Relação Anual de Informações Sociais (RAIS)* - Deve ser informado o número de empregos do empreendimento. O campo deve ser preenchido apenas no mês do envio do documento ao ministério federal, para os demais períodos deixar o campo em branco.

*Cadastro Geral de Empregados e Desempregados (CAGED)* - Informar o saldo de empregos no último dia do mês de referência.

#### <u>Faturamento</u>

*Vendas Internas* - Neste campo deve ser informado o valor total do faturamento interno apenas dos produtos beneficiados.

*Vendas Interestaduais* - Neste campo deve ser informado o valor total do faturamento interestadual, somente dos produtos beneficiados.

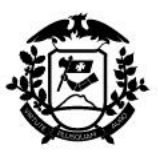

# Governo do Estado de Mato Grosso

SEDEC - Secretaria de Estado de Desenvolvimento Econômico

*Exportação* - Para os produtos beneficiados, neste campo deve ser informado o valor total das Exportações realizadas.

*Total* - Este campo é um somatório total automático dos faturamentos informados, portanto não deve ser preenchido.

#### <u>Referência (mês/ano)</u>

Neste campo deve ser selecionado o mês e ano de referência do relatório em preenchimento.

#### ICMS sobre vendas

Informar os valores do ICMS conforme a saída interna ou interestadual.

*Normal* - Nesse campo deve ser informado o valor apurado de ICMS Normal dos produtos beneficiados. O ICMS Normal é o valor total apurado seguindo a regra geral de cálculo.

Créditos - Nesse campo deve ser informado o valor dos créditos de entrada.

*Incentivado* - Neste campo deve ser informado o valor de ICMS Normal aplicado o percentual de benefício definido no CONDEPRODEMAT.

*Incentivado com a Redução de Crédito* - Nesse campo deve ser informado o valor de ICMS Normal aplicado o percentual de benefício definido no CONDEPRODEMAT, subtraindo os créditos de entrada. (Sobre este valor incidirão os Fundos FDR, FUNDEIC e FUNDED.)

Recolhido - Neste campo deve ser informado o ICMS a recolher.

*Fundos* - O campo refere-se aos valores a serem recolhidos para o FUNDEIC e FUNDED, tal qual os outros Fundos estaduais.

#### Informação da Produção Anual

*NCM* - A Nomenclatura Comum do Mercosul (NCM) permite determinar uma dada mercadoria por meio de um único código numérico.

Na planilha deve ser inserido a NCM completa com 8 dígitos para cada produto beneficiado, sendo inserida linha adicional para cada um.

Produto - Neste campo deve ser inserido o nome de cada produto beneficiado.

*Unidade de Medida* - É um campo disponível para inserção de uma unidade de medida para cada produto inserido no campo *Produto*.

*Quantidade Produzida* - Refere-se a quantidade de itens produzidos de cada produto beneficiado no mês de referência.

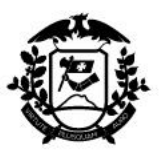

## Governo do Estado de Mato Grosso

SEDEC - Secretaria de Estado de Desenvolvimento Econômico

Após a finalização do preenchimento desta aba, avançar clicando na seta "PRÓXIMO".

## Aba Requisitos de Infraestrutura

Nela devem ser preenchidas as informações sobre consumo de energia e de água utilizadas na indústria.

*Consumo de energia elétrica* - Quantidade total (administrativo e produção) de energia elétrica consumida no mês de referência, por Kilowatt (kW).

*Despesa com energia elétrica* - Valor da energia elétrica para o mês referência, em reais (R\$).

### Fonte da energia consumida na indústria:

*l° campo* - Inserir a quantidade total, em Kilowatt (kW), que foi consumida através da distribuidora de energia convencional (Por exemplo: Energisa S/A), dentro do mês de referência.

2º campo - Inserir a quantidade total, em Kilowatt (kW), que foi consumida através de fontes alternativas à distribuição convencional, dentro do mês de referência. E no campo ao lado deve ser informada a fonte da energia (Por exemplo: Energia Solar).

*Consumo de água* - Quantidade total (administrativo e produção) consumida de água no mês de referência, em Centímetro cúbico (cm<sup>3</sup>).

Despesa com água - Valor da água consumida no mês referência, em reais (R\$).

#### Fonte da água consumida na indústria:

*l° campo* - Inserir a quantidade total, em Centímetro cúbico (cm<sup>3</sup>), que foi consumida através da distribuidora de água convencional (Por exemplo: Águas Cuiabá), dentro do mês de referência.

2º campo - Inserir a quantidade total, em Centímetro cúbico (cm<sup>3</sup>), que foi consumida através de fontes alternativas à distribuição convencional, dentro do mês de referência. E no campo ao lado deve ser informada a fonte da água (Por exemplo: Poço artesiano).

Após a finalização do preenchimento desta aba, deve clicar na seta "PRÓXIMO".

### Aba Demonstrativo do Valor Total dos Ajustes a Crédito

Nesta aba serão calculados os ajustes a crédito conforme os valores presentes no Relatório da Escrituração Fiscal Digital - EFD, que se encontram na tabela *Demonstrativo do Valor Total dos Ajustes a Crédito*, onde são descritos os créditos apurados de incentivos.

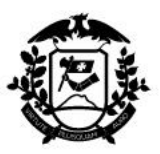

Para inserção da informação, deve-se iniciar pela coluna *Códigos do Ajuste*, onde o preenchimento deve ser feito por meio da lista suspensa disponível ao clicar na seta do campo de preenchimento.

Automaticamente a coluna *Descrição do Ajuste* será preenchida. O preenchimento dos campos da coluna *Valor do Ajuste* deve ser manual com os valores constantes da EFD.

A última linha desta aba possui o *Valor Total dos Ajustes a Crédito*, calculado automaticamente com base nos valores inseridos anteriormente.

Após a finalização do preenchimento desta aba, deve clicar na seta "PRÓXIMO".

#### Aba Demonstrativo do Valor Total dos Débitos Especiais

Assim como na aba anterior, os Débitos Especiais serão calculados a partir dos valores presentes na Escrituração Fiscal Digital - EFD, que se encontram na tabela *Demonstrativo do Valor Total dos Débitos Especiais*, onde são descritos os débitos destinados aos fundos.

Para inserção da informação, deve-se iniciar pela coluna *Códigos do Ajuste*, onde o preenchimento deve ser feito por meio da lista suspensa disponível ao clicar na seta do campo de preenchimento.

Automaticamente a coluna *Descrição do Ajuste* será preenchida. O preenchimento dos campos da coluna *Valor do Ajuste* deve ser manual com os valores constantes da EFD.

A última linha desta aba possui o *Valor Total dos Débitos Especiais*, calculado automaticamente com base nos valores inseridos anteriormente.

Após a finalização do preenchimento desta aba, avançar clicando na seta "PRÓXIMO".

### Aba Registro Fiscal da Apuração do ICMS - Operações Próprias

Esta aba é um resumo das informações sobre o registro da apuração do ICMS, onde as linhas G e N serão preenchidas automaticamente por meio do cálculo realizado nas duas últimas abas: *Demonstrativo do Valor Total dos Ajustes a Crédito* e *Demonstrativo do Valor Total dos Débitos Especiais*, respectivamente.

As demais linhas devem ser preenchidas com os dados do Relatório da EFD, conforme o período referência.

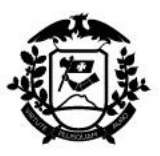

#### VIII - Providências internas

No intuito da efetiva coleta de informações para monitoramento e desenvolvimento econômico do Estado e do próprio programa, após o recebimento de informações, a Coordenadoria de Monitoramento deve efetuar análise das informações recebidas.

A análise consiste:

I- Na verificação de atendimento do período apresentado;

II- Conferência se a documentação necessária está completa para o mês informado;

III- Se os valores recolhidos de fundos correspondem aos informados no Relatório da EFD; IV- Preenchimento adequado da Planilha de Monitoramento em Excel.

Ressalvamos que conforme previsto no §1°, art. 23 do Decreto 288, de 2019, quando detectada inconsistência documental, informativa e/ou declaratória, poderá a SEDEC:

I - Proceder à análise técnica dos documentos, informações e/ou declarações;

II - Vistoriar o empreendimento, com fins de avaliação de eventuais inconformidades e/ou descumprimento dos requisitos, das condições e obrigações previstas na legislação, exceto as de natureza tributária ou vinculadas a recolhimentos a fundos estaduais.

Assim, caso sejam identificadas falhas na informações encaminhadas, seja de documentação incompleta, de divergência de valores escriturados e recolhidos, do encaminhamento da planilha de monitoramento com preenchimento parcial, bem como erros grosseiros nos valores informados dos fundos estaduais, a SEDEC deve notificar ao beneficiário, abrindo prazo de 30 (trinta) dias corridos, para que realize os ajustes necessários e devolva a Secretaria, assim como também, poderá efetuar vistoria ao empreendimento, caso se entenda necessário.

A não execução dos ajustes requisitados pela SEDEC no prazo implicará na suspensão do direito à fruição do benefício fiscal até o cumprimento da obrigação, devendo a SEFAZ ser comunicada para providências. Observamos que ocorrido o cumprimento da obrigação, o contribuinte somente voltará a usufruir o benefício fiscal a partir do primeiro dia do mês seguinte ao da respectiva regularização.

As notificações serão encaminhadas para o Domicílio Tributário Eletrônico (DT-e) do beneficiário.

### IX - Dúvidas Frequentes

**1** - Sou beneficiário do PRODER e PROALMAT, preciso enviar as informações para o email dos dois programas?

**R:** Os beneficiários dos dois programas no mesmo período devem proceder o envio no email de apenas um dos programas, informando no texto do e-mail que é beneficiário de ambos os programas.

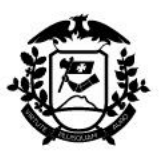

## Governo do Estado de Mato Grosso

SEDEC - Secretaria de Estado de Desenvolvimento Econômico

**2** – Sou produtor rural beneficiário do PROALMAT e é a cooperativa que efetua o recolhimento dos fundos, como proceder?

**R**: Nessa situação o comprovante de recolhimento do fundo deve ser informado pela cooperativa.

**3** - Os comprovantes de recolhimento dos fundos podem ser encaminhados em cópia simples ou é necessário que sejam encaminhados com assinatura digital?

**R:** Os comprovantes de recolhimento do ICMS e dos fundos podem ser encaminhados em cópia simples.

4 - Não utilizei o benefício, mesmo assim preciso enviar as informações?

**R:** Sim, todos os beneficiários credenciados no Sistema de Registro e Controle da Renúncia Fiscal – RCR devem entregar o informe mensalmente, ainda que não houve utilização do benefício.

No caso específico é necessário informar no corpo do e-mail que não utilizou o benefício e por qual período, ainda enviar a Planilha Monitoramento em Excel apenas com a Aba *Dados do Beneficiário* preenchida.

**5** - Encaminhei o informe de Demonstrativo de ICMS Incentivado – DII em outro formato, ainda assim devo enviar no formato atual?

**R**: Sim, os beneficiários que encaminharam a informação do período solicitado em formato próprio ou antigos deverão reenviar as informações no novo formato nos prazos estabelecidos em portaria da SEDEC.

6 - Como entrar em contato com a SEDEC para esclarecimentos adicionais?

**R:** Pelo e-mail da Superintendência de Programas e Incentivos Monitoramento e Avaliação monitoramento@sedec.mt.gov.br, ou pelos telefones (65) 3613-0070 / (65) 3613-0072.

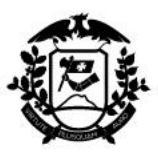

# X - Anexos

## 1 - Modelo de Relatório da Escrituração Fiscal Digital – PVA

| REGISTROS FISCAIS DA APURAÇÃO DO ICMS - OPERAÇÕE                          | S PRÓPRIAS   |
|---------------------------------------------------------------------------|--------------|
| CONTRIBUINTE:                                                             |              |
| CNPJ/CPF: INSCRIÇÃO ESTADUAL:                                             |              |
| PERÍODO DA ESCRITURAÇÃO: 01/01/2020 a 31/01/2020                          |              |
| período DE APURAÇÃO: 01/01/2020 a 31/01/2020                              |              |
| Descrição                                                                 | Valor R\$    |
| SAÍDAS E PRESTAÇÕES COM DÉBITO DO IMPOSTO                                 | 5.962.641,74 |
| VALOR TOTAL DOS AJUSTES A DÉBITO (decorrentes do documento fiscal)        | 0,00         |
| VALOR TOTAL DOS AJUSTES A DÉBITO DO IMPOSTO                               | 0,00         |
| VALOR TOTAL DOS ESTORNOS DE CRÉDITOS                                      | 16.752,66    |
| VALOR TOTAL DOS CRÉDITOS POR ENTRADAS E AQUISIÇÕES COM CRÉDITO DO IMPOSTO | 643.819,83   |
| VALOR TOTAL DOS AJUSTES A CRÉDITO (decorrentes do documento fiscal)       | 0,00         |
| VALOR TOTAL DOS AJUSTES A CRÉDITO DO IMPOSTO                              | 3.095.896,33 |
| VALOR TOTAL DOS ESTORNOS DE DÉBITOS                                       | 14.600,66    |
| VALOR TOTAL DO SALDO CREDOR DO período ANTERIOR                           | 0,00         |
| VALOR DO SALDO DEVEDOR                                                    | 2.225.077,58 |
| VALOR TOTAL DAS DEDUÇÕES                                                  | 0,00         |
| VALOR TOTAL DO ICMS A RECOLHER                                            | 2.225.077,58 |
| VALOR TOTAL DO SALDO CREDOR A TRANSPORTAR PARA O período SEGUINTE         | 0,00         |
| VALORES RECOLHIDOS OU A RECOLHER, EXTRA-APURAÇÃO                          | 200.063,22   |

| Decodi                | ficação do       | o código de ajuste                                   |                 |  |  |  |
|-----------------------|------------------|------------------------------------------------------|-----------------|--|--|--|
|                       | 3º Caracter      | 4º Caracter                                          |                 |  |  |  |
| 0 - ICMS (Operações p | róprias)         | 1 - Estorno de créditos                              |                 |  |  |  |
|                       | DEMO             | NSTRATIVO DO VALOR TOTAL DOS ESTORNOS                | DE CRÉDITOS     |  |  |  |
| Código do Ajuste      | Valor do Ajuste  |                                                      |                 |  |  |  |
| MT011111              | 16.752,66        |                                                      |                 |  |  |  |
| VALOR TOTAL DOS E     | STORNOS          | DE CRÉDITOS                                          | 16.752,66       |  |  |  |
| Decodi                | ficação do       | o código de ajuste                                   |                 |  |  |  |
|                       | 3º Caracter      | 4º Caracter                                          |                 |  |  |  |
| 0 - ICMS (Operações p | róprias)         | 2 - Outros créditos                                  |                 |  |  |  |
|                       | DE               | IONSTRATIVO DO VALOR TOTAL DOS AJUSTES               | A CRÉDITO       |  |  |  |
| Código do Ajuste      | Descriça         | ăo do Ajuste                                         | Valor do Ajuste |  |  |  |
| MT029003              | MT02900          | 3 Saidas interestaduais de carnes e miudezas comesti | 3.048.885,38    |  |  |  |
| MT029023              | T029023 MT029023 |                                                      |                 |  |  |  |
|                       |                  | CRÉDITO                                              | 2 005 906 22    |  |  |  |

| Decodificação do código de ajuste |                        |  |  |  |
|-----------------------------------|------------------------|--|--|--|
| 3º Caracter                       | 4º Caracter            |  |  |  |
| 0 - ICMS (Operações próprias)     | 3 - Estorno de débitos |  |  |  |
| DEMO                              | ONSTRATIVO DO VALOR TO |  |  |  |

|                  | DEMONSTRATIVO DO VALOR TOTAL DOS ESTORNOS DE DE             | ÉBITOS          |
|------------------|-------------------------------------------------------------|-----------------|
| Código do Ajuste | Descrição do Ajuste                                         | Valor do Ajuste |
| MT030110         | MT030110 Estorno de debitos decorrentes de devolucao de mat | 14.600,66       |

| 2                             |             |                | <i>1</i>    | INF               | ORMAÇÃO DO ARQUIVO |              |
|-------------------------------|-------------|----------------|-------------|-------------------|--------------------|--------------|
| Dados do Assinante do arquivo |             | Nome:          |             |                   |                    |              |
|                               |             | CPF: (         |             | Data do recibo:   |                    |              |
| Hashcode do                   | Arquivo:    |                |             |                   |                    |              |
| Mensagem:                     | Somente     | Visualização   |             |                   |                    |              |
| Este relatório fo             | i gerado pe | elo Sistema Pú | blico de Es | crituração Digita | al – Sped          |              |
| Versão 2.6.8 do               | Visualizad  | lor            |             |                   |                    | Página 1 de2 |

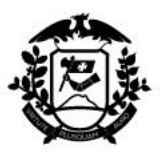

| REGI                  | STROS                   | FISCAIS D       | A APURAÇ            | ÃO DO ICMS      | - OPERAÇÕE      | S PRÓPRIAS      |
|-----------------------|-------------------------|-----------------|---------------------|-----------------|-----------------|-----------------|
| CONTRIBUINTE:         |                         |                 |                     |                 |                 |                 |
| CNPJ/CPF:             |                         |                 | INSCRI              | ÇÃO ESTADUA     | L:              |                 |
| PERÍODO DA ES         | CRITURA                 | ÇÃO: 01/01      | 1/2020 a 31/01      | /2020           |                 |                 |
| VALOR TOTAL DOS E     | STORNOS                 | DE DÉBITOS      |                     |                 |                 | 14.600,66       |
| Decodi                | ficação do              | código de aj    | uste                |                 |                 |                 |
| 0 - ICMS (Operações p | 3º Caracter<br>róprias) | 5 - Débito Espe | 4º Caracter<br>cial | r               |                 |                 |
|                       | DE                      | MONSTRATIN      | VO DO VALOF         | R TOTAL DOS D   | DÉBITOS ESPECIA | AIS             |
| Código do Ajuste      | Descriçã                | io do Ajuste    |                     |                 |                 | Valor do Ajuste |
| MT051002              | MT05100                 | 2               |                     |                 |                 | 30.958,96       |
| MT051003              | MT05100                 | 3               |                     |                 |                 | 30.958,96       |
| MT051005              | MT05100                 | 5               |                     |                 |                 | 137.468,48      |
| MT051015              | MT05101                 | 5               |                     |                 |                 | 338,29          |
| MT051016              | MT05101                 | 6               |                     |                 |                 | 338,29          |
| VALOR TOTAL DOS D     | ÉBITOS ES               | PECIAIS         |                     |                 |                 | 200.062,98      |
|                       |                         |                 |                     |                 |                 |                 |
|                       |                         |                 | INFORMAC            | AO DO ARQUIVO   | 0               |                 |
|                       |                         | Nome:           |                     |                 |                 | 1               |
| Dados do Assinante    | do arquivo              | CPE: 0          |                     | Data do recibo: |                 |                 |

| Dados do                       | Assinante do arquivo                         | CPE         | 0                     | Data do recibo: |  |
|--------------------------------|----------------------------------------------|-------------|-----------------------|-----------------|--|
| Hashcode de                    | o Arquivo:                                   |             |                       |                 |  |
| Mensagem:                      | Somente Visualizaçã                          |             |                       |                 |  |
| Este relatório<br>Versão 2.6.8 | foi gerado pelo Sistema P<br>do Visualizador | úblico de E | scrituração Digital - | - Sped          |  |

2 - Passo a passo para gerar o Relatório da Escrituração Fiscal Digital - EFD

O beneficiário irá gerar o relatório em PDF no PVA (Programa Validador e Autorizador da EFD)

Basta importar o arquivo da EFD e gerar relatório.

O aplicativo PVA é gratuito e está disponível em

<u>http://receita.economia.gov.br/orientacao/tributaria/declaracoes-e-demonstrativos/sped-sistema-publico-de-escrituracao-digital/escrituracao-fiscal-digital-efd/escrituracao-fiscal-digital-efd</u>

#### Como gerar o relatório

**2.1** - Importar o arquivo da escrituração enviado (obrigatoriamente deverá ser importado o arquivo vigente) no PVA

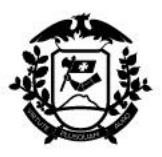

| Sped Fiscal - EFD ICMS/IPI - Sistema Público de Escrituração Digital                                                                           |       |       |       |  |  |  |  |  |  |
|----------------------------------------------------------------------------------------------------|-------|-------|-------|--|--|--|--|--|--|
| <u>E</u> scrituração Fiscal <u>C</u> ontribuinte <u>T</u> abelas Cópias de <u>S</u> egurança Con <u>f</u> igurações <u>O</u> IE S <u>o</u> bre |       |       |       |  |  |  |  |  |  |
| 9 Þ 🎾 🗸                                                                                                    | 1 🗟 🧊 | 🕺 🍥 🛛 | 🦻 💾 🗄 |  |  |  |  |  |  |
| Î                                                                                                    |       |       |       |  |  |  |  |  |  |

#### 2.2 - Abrir o arquivo importado

| Sped Fiscal - EFD ICMS/IPI - Sistema Público de Escrituração Digital |             |                |       |   |  |  |  |  |  |
|----------------------------------------------------------------------|-------------|----------------|-------|---|--|--|--|--|--|
| <u>E</u> scrituração Fiscal                                          | <u>O</u> IE | S <u>o</u> bre |       |   |  |  |  |  |  |
| 9 Þ 岁 🗸                                                              | 🖌 🔁 😭 😵     | 🙆 🖄 🧕          | l e e | 0 |  |  |  |  |  |
| Î                                                                    |             |                |       |   |  |  |  |  |  |

2.3 - Acessar o relatório de apuração do ICMS – Operações próprias

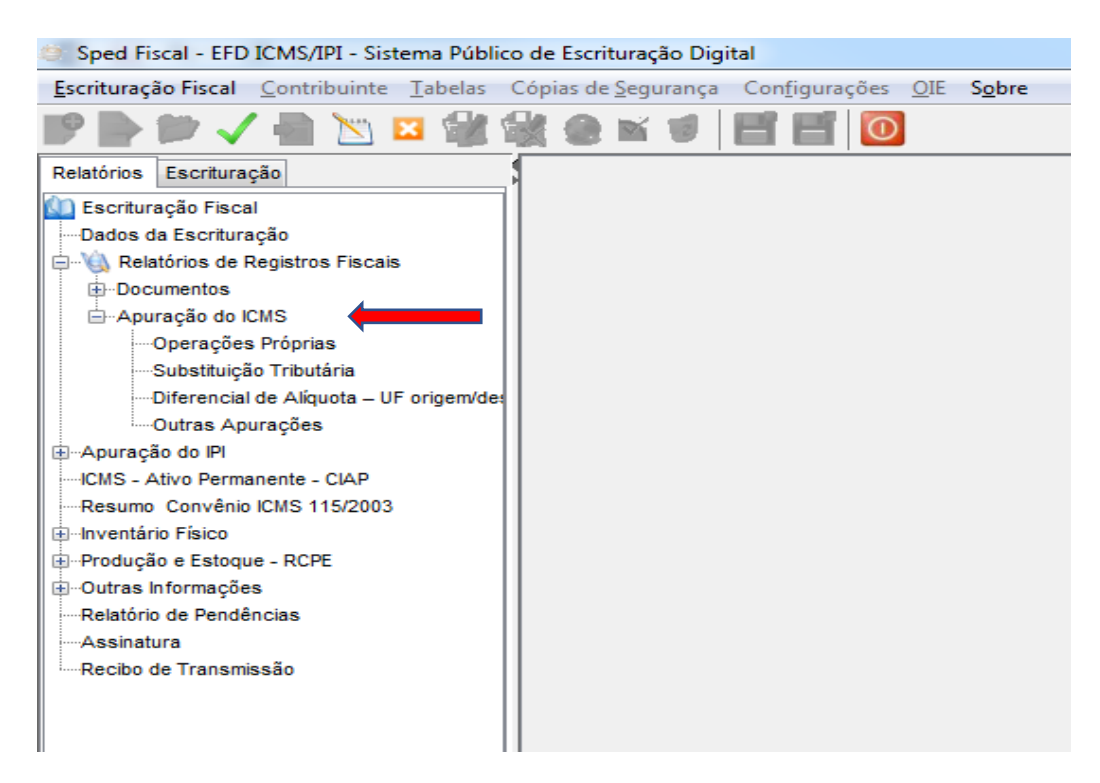

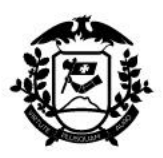

## 2.4 - Selecionar "Exibir subrelatórios"

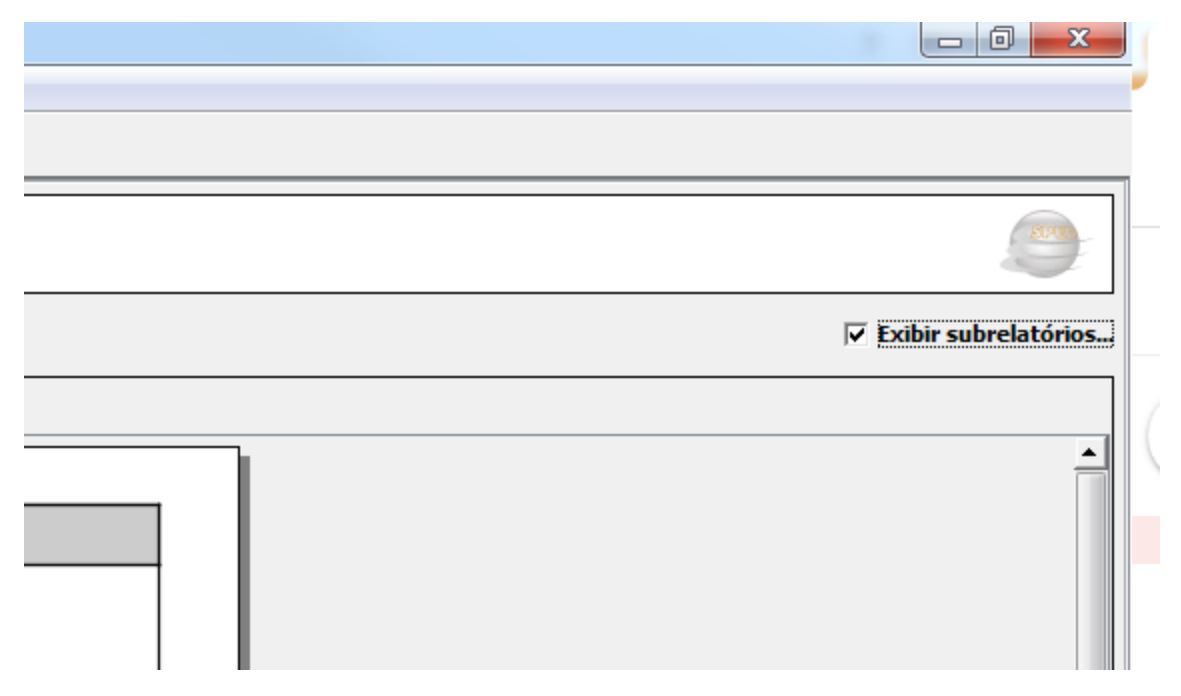

## 2.5 - Salvar o relatório

| Sped Fiscal - EFD ICMS/IPI - Sistema Público                    | 😌 Sped Fiscal - EFD ICMS/IPI - Sistema Público de Escrituração Digital             |  |  |  |  |  |  |  |  |
|-----------------------------------------------------------------|------------------------------------------------------------------------------------|--|--|--|--|--|--|--|--|
| <u>Escrituração Fiscal</u> <u>Contribuinte</u> <u>Tabelas</u> C | Cópias de <u>S</u> egurança Con <u>f</u> igurações <u>O</u> IE <b>S<u>o</u>bre</b> |  |  |  |  |  |  |  |  |
| 🖻 🍉 🔎 🗸 🖷 📉 🖬 🕼                                                 | ž 🗶 🖬 🗐 📴 🔟                                                                        |  |  |  |  |  |  |  |  |
| Relatórios Escrituração                                         |                                                                                    |  |  |  |  |  |  |  |  |
| 🚺 Escrituração Fiscal                                           | REGISTROS FISCAIS DA APURAÇÃO DO ICMS - OPERAÇÕES PRÓPRIAS                         |  |  |  |  |  |  |  |  |
| Dados da Escrituração                                           |                                                                                    |  |  |  |  |  |  |  |  |
| 🖶 🔌 Relatórios de Registros Fiscais                             | período de Apuração: 01/09/2020 a 30/09/2020                                       |  |  |  |  |  |  |  |  |
| Documentos                                                      |                                                                                    |  |  |  |  |  |  |  |  |
| 🖻 Apuração do ICMS                                              |                                                                                    |  |  |  |  |  |  |  |  |
| <u>Operações Próprias</u>                                       |                                                                                    |  |  |  |  |  |  |  |  |
| Substituição Tributária                                         |                                                                                    |  |  |  |  |  |  |  |  |
| Diferencial de Alíquota – UF origem/de                          |                                                                                    |  |  |  |  |  |  |  |  |
| Outras Apurações                                                |                                                                                    |  |  |  |  |  |  |  |  |
| H-Apuração do IPI                                               |                                                                                    |  |  |  |  |  |  |  |  |
| Desume Convésio ICMS 115/2002                                   |                                                                                    |  |  |  |  |  |  |  |  |
| Auloventário Efeico                                             |                                                                                    |  |  |  |  |  |  |  |  |
| - Produção e Estoque - RCPE                                     |                                                                                    |  |  |  |  |  |  |  |  |
|                                                                 |                                                                                    |  |  |  |  |  |  |  |  |
| Relatório de Pendências                                         |                                                                                    |  |  |  |  |  |  |  |  |
| Assinatura                                                      |                                                                                    |  |  |  |  |  |  |  |  |
| Recibo de Transmissão                                           |                                                                                    |  |  |  |  |  |  |  |  |
|                                                                 |                                                                                    |  |  |  |  |  |  |  |  |
|                                                                 |                                                                                    |  |  |  |  |  |  |  |  |
|                                                                 |                                                                                    |  |  |  |  |  |  |  |  |
|                                                                 |                                                                                    |  |  |  |  |  |  |  |  |
|                                                                 |                                                                                    |  |  |  |  |  |  |  |  |
|                                                                 |                                                                                    |  |  |  |  |  |  |  |  |
|                                                                 |                                                                                    |  |  |  |  |  |  |  |  |

Página 14 de 19

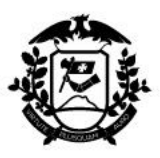

## 3 - Exemplos de Relatório

Obs: os relatórios são monocromáticos. As informações coloridas abaixo não fazem parte do relatório, tendo sido inseridas manualmente para fins didáticos.

3.1 - Empresa 1: Declarou errado

| período DE APURAÇÃO: 01/09/2020 a 30/09/2020                              |              |  |  |  |  |  |  |
|---------------------------------------------------------------------------|--------------|--|--|--|--|--|--|
| Descrição                                                                 | Valor R\$    |  |  |  |  |  |  |
| SAÍDAS E PRESTAÇÕES COM DÉBITO DO IMPOSTO                                 | 1.637.400,07 |  |  |  |  |  |  |
| VALOR TOTAL DOS AJUSTES A DÉBITO (decorrentes do documento fiscal)        | 0,00         |  |  |  |  |  |  |
| VALOR TOTAL DOS AJUSTES A DÉBITO DO IMPOSTO                               | 0,00         |  |  |  |  |  |  |
| VALOR TOTAL DOS ESTORNOS DE CRÉDITOS                                      | 0,00         |  |  |  |  |  |  |
| VALOR TOTAL DOS CRÉDITOS POR ENTRADAS E AQUISIÇÕES COM CRÉDITO DO IMPOSTO | 0,00         |  |  |  |  |  |  |
| VALOR TOTAL DOS AJUSTES A CRÉDITO (decorrentes do documento fiscal)       | 0,00         |  |  |  |  |  |  |
| VALOR TOTAL DOS AJUSTES A CRÉDITO DO IMPOSTO                              | 1.226.490,12 |  |  |  |  |  |  |
| VALOR TOTAL DOS ESTORNOS DE DÉBITOS                                       | 0,00         |  |  |  |  |  |  |
| VALOR TOTAL DO SALDO CREDOR DO período ANTERIOR                           | 0,00         |  |  |  |  |  |  |
| VALOR DO SALDO DEVEDOR                                                    | 410.909,95   |  |  |  |  |  |  |
| VALOR TOTAL DAS DEDUÇÕES                                                  | 0,00         |  |  |  |  |  |  |
| VALOR TOTAL DO ICMS A RECOLHER                                            | 410.909,95   |  |  |  |  |  |  |
| VALOR TOTAL DO SALDO CREDOR A TRANSPORTAR PARA O período SEGUINTE         | 0,00         |  |  |  |  |  |  |
| VALORES RECOLHIDOS OU A RECOLHER, EXTRA-APURAÇÃO                          | 0,00         |  |  |  |  |  |  |

| Decounic                                                              | açao uc  | coulgo (   |                     |               |             |                    |                 | 1      |
|-----------------------------------------------------------------------|----------|------------|---------------------|---------------|-------------|--------------------|-----------------|--------|
| 3°                                                                    | Caracter |            | 4º Caract           | er            |             |                    |                 |        |
| 3 - Débitos por saída<br>4 - Outros débitos<br>5 - Estorno de crédito |          | 0 - ICMS ( | Operações próprias) |               |             |                    |                 |        |
| DEMO                                                                  | NSTRA    | TIVO DO    | OS AJUSTES A D      | ÉBITO - prov  | venientes o | dos documentos fis | cais            |        |
| Nº Documento                                                          | Data     | Emissão    | Entrada ou<br>Saída | Modelo        | Série       | Código do Ajuste   | Valor do Ajuste | Não    |
|                                                                       |          |            | Descr               | ição do Ajust | e           |                    |                 | apurou |
| 30424                                                                 | 06/08/2  | 020        | Entrada             | 55            | 003         | MT40010404         | 0,00            | aparoc |
| MT40010404 MT4001040                                                  | 4        |            |                     |               |             |                    |                 | US     |
| 639998                                                                | 15/09/2  | 020        | Entrada             | 55            | 001         | MT40010404         | 0,00            | fundos |
| MT40010404 MT4001040                                                  | 4        |            |                     |               |             |                    |                 |        |
| 19918                                                                 | 27/08/2  | 020        | Entrada             | 55            | 001         | MT40010404         | 0,00            |        |
| MT40010404 MT4001040                                                  | 4        |            |                     |               |             |                    |                 |        |
| 22053                                                                 | 04/09/2  | 020        | Entrada             | 55            | 001         | MT40010404         | 0,00            | ]      |
| MT40010404 MT4001040                                                  | 4        |            |                     |               |             |                    |                 | ]      |
| 19911                                                                 | 27/08/2  | 020        | Entrada             | 55            | 001         | MT40010404         | 0,00            |        |
| MT40010404 MT4001040                                                  | 4        |            |                     |               |             |                    |                 | ]      |
| 68801                                                                 | 17/09/2  | 020        | Entrada             | 55            | 002         | MT40010404         | 0,00            |        |
| MT40010404 MT4001040                                                  | 4        |            |                     |               |             |                    |                 |        |
| 13403                                                                 | 17/09/2  | 020        | Entrada             | 55            | 001         | MT40010404         | 0,00            |        |
| MT40010404 MT4001040                                                  | 4        |            |                     |               |             |                    |                 |        |
| 5144                                                                  | 04/09/2  | 020        | Entrada             | 55            | 001         | MT40010404         | 0,00            |        |
| MT40010404 MT4001040                                                  | 4        |            |                     |               |             | •                  |                 |        |
|                                                                       |          |            |                     |               |             |                    |                 |        |

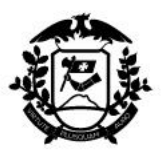

| Decodificação do código de ajuste                                        |         |            |                     |      |             |       |                  |                 |
|--------------------------------------------------------------------------|---------|------------|---------------------|------|-------------|-------|------------------|-----------------|
| 3° C                                                                     | aracter |            | 4º Carac            | ter  |             |       |                  |                 |
| <ul> <li>3 - Débitos por saída</li> <li>4 - Outros débitos</li> </ul>    |         | 0 - ICMS ( | Operações próprias) |      |             |       |                  |                 |
| 5 - Estorno de crédito                                                   |         |            |                     |      |             |       |                  |                 |
| DEMONSTRATIVO DOS AJUSTES A DÉBITO - provenientes dos documentos fiscais |         |            |                     |      |             |       |                  |                 |
| Nº Documento                                                             | Data I  | Emissão    | Entrada ou<br>Saída |      | Modelo      | Série | Código do Ajuste | Valor do Ajuste |
|                                                                          |         |            | Desc                | riçã | o do Ajuste | e     |                  |                 |
| 68842                                                                    | 03/09/2 | 020        | Entrada             | 55   |             | 002   | MT40010404       | 0,00            |
| MT40010404 MT40010404                                                    |         |            |                     |      |             |       |                  |                 |
| 7751                                                                     | 19/08/2 | 020        | Entrada             | 55   |             | 004   | MT40010404       | 0,00            |
| MT40010404 MT40010404                                                    |         |            | •                   |      |             |       |                  |                 |
| 32304                                                                    | 16/09/2 | 020        | Entrada             | 55   |             | 001   | MT40010404       | 0,00            |
| MT40010404 MT40010404                                                    |         |            |                     |      |             | •     |                  |                 |
| 49868                                                                    | 27/08/2 | 020        | Entrada             | 55   |             | 001   | MT40010404       | 0,00            |
| MT40010404 MT40010404                                                    |         |            | •                   |      |             |       |                  |                 |
| 20465                                                                    | 31/08/2 | 020        | Entrada             | 55   |             | 001   | MT40010404       | 0,00            |
| MT40010404 MT40010404                                                    |         |            |                     |      |             |       |                  |                 |
| 22194                                                                    | 23/09/2 | 020        | Entrada             | 55   |             | 001   | MT40010404       | 0,00            |
| MT40010404 MT40010404                                                    |         |            |                     |      |             |       |                  |                 |
| 13340                                                                    | 01/09/2 | 020        | Entrada             | 55   |             | 001   | MT40010404       | 0,00            |
| MT40010404 MT40010404                                                    |         |            |                     |      |             |       |                  |                 |
| 454862                                                                   | 14/09/2 | 020        | Entrada             | 55   |             | 101   | MT40010404       | 0,00            |
| MT40010404 MT40010404                                                    |         |            | _                   |      |             |       |                  |                 |
| 320936                                                                   | 27/08/2 | 020        | Entrada             | 55   |             | 002   | MT40010404       | 0,00            |
| MT40010404 MT40010404                                                    |         |            | -                   |      |             | _     |                  |                 |
| 42609                                                                    | 15/09/2 | 020        | Entrada             | 55   |             | 001   | MT40010404       | 0,00            |
| MT40010404 MT40010404                                                    |         |            |                     |      |             |       |                  |                 |
| 404                                                                      | 21/08/2 | 020        | Entrada             | 55   |             | 001   | MT40010404       | 0,00            |
| MT40010404 MT40010404                                                    |         |            |                     |      |             | _     |                  |                 |
| 2247                                                                     | 03/09/2 | 020        | Entrada             | 55   |             | 005   | MT40010404       | 0,00            |
| MT40010404 MT40010404                                                    |         |            | -                   |      |             |       | _                |                 |
| 10493                                                                    | 17/09/2 | 020        | Entrada             | 55   |             | 001   | MT40010404       | 0,00            |
| MT40010404 MT40010404                                                    |         |            |                     |      |             |       |                  |                 |
| 43905                                                                    | 25/08/2 | 020        | Entrada             | 55   |             | 001   | MT40010404       | 0,00            |
| MT40010404 MT40010404                                                    |         |            |                     |      |             |       |                  | -               |
| 454885                                                                   | 14/09/2 | 020        | Entrada             | 55   |             | 101   | MT40010404       | 0,00            |
| MT40010404 MT40010404                                                    |         |            | 1                   | _    |             |       | 1                |                 |
| 4196                                                                     | 03/09/2 | 020        | Entrada             | 55   |             | 001   | MT40010404       | 0,00            |
| MT40010404 MT40010404                                                    |         |            |                     |      |             |       |                  |                 |

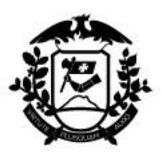

| Decodific                                                                                                    | cação do código o                                                                                                    | de ajuste                                                                                                    | ator                                                               |           |                                                                                                    |                                                                                                    |
|----------------------------------------------------------------------------------------------------|----------------------------------------------------------------------------------------------------|----------------------------------------------------------------------------------------------------|--------------------------------------------------------------------|-----------|----------------------------------------------------------------------------------------------------|----------------------------------------------------------------------------------------------------|
| <ul> <li>Débitos por saída</li> <li>Outros débitos</li> </ul>                                                                     | 0 - ICMS (                                                                                                    | Operações próprias)                                                                                                    |                                                                    |           |                                                                                                    |                                                                                                    |
| 5 - Estorno de crédito                                                                                                    |                                                                                                    |                                                                                                    |                                                                    |           |                                                                                                    |                                                                                                    |
| DEMO                                                                                                    | ONSTRATIVO DO                                                                                                    | DS AJUSTES A                                                                                                    | DEBITO - prov                                                      | venientes | dos documentos fis                                                                                                    | cais                                                                                                    |
| Nº Documento                                                                                                    | Data Emissão                                                                                                    | Entrada ou<br>Saída                                                                                                    | Modelo                                                             | Série     | Código do Ajuste                                                                                                    | Valor do Ajuste                                                                                                    |
|                                                                                                    | _                                                                                                    | Desc                                                                                                    | crição do Ajust                                                    | e         | -                                                                                                    |                                                                                                    |
| 315522                                                                                                    | 15/09/2020                                                                                                    | Entrada                                                                                                    | 55                                                                 | 001       | MT40010404                                                                                                    | 0,00                                                                                                    |
| MT40010404 MT4001040                                                                                                    | 4                                                                                                    |                                                                                                    |                                                                    |           |                                                                                                    |                                                                                                    |
| 10248                                                                                                    | 25/08/2020                                                                                                    | Entrada                                                                                                    | 55                                                                 | 001       | MT40010404                                                                                                    | 0,00                                                                                                    |
| MT40010404 MT4001040                                                                                                    | 4                                                                                                    |                                                                                                    |                                                                    |           |                                                                                                    |                                                                                                    |
| 2301                                                                                                    | 08/09/2020                                                                                                    | Entrada                                                                                                    | 55                                                                 | 005       | MT40010404                                                                                                    | 0,00                                                                                                    |
| MT40010404 MT4001040                                                                                                    | 4                                                                                                    | 1                                                                                                    | -                                                                  |           |                                                                                                    |                                                                                                    |
| 154881                                                                                                    | 14/09/2020                                                                                                    | Entrada                                                                                                    | 55                                                                 | 101       | MT40010404                                                                                                    | 0,00                                                                                                    |
| 4T40010404 MT40010404                                                                                                    | 4                                                                                                    |                                                                                                    |                                                                    |           |                                                                                                    |                                                                                                    |
| 8756                                                                                                    | 15/09/2020                                                                                                    | Entrada                                                                                                    | 55                                                                 | 002       | MT40010404                                                                                                    | 0,00                                                                                                    |
| AT40010404 MT40010404                                                                                                    | 4                                                                                                    | Entrada                                                                                                    |                                                                    | 0.04      | 10010101                                                                                                    |                                                                                                    |
| 1323                                                                                                    | 22/09/2020                                                                                                    | Entrada                                                                                                    | 55                                                                 | 001       | MT40010404                                                                                                    | 0,00                                                                                                    |
| л 140010404 MT40010404                                                                                                    |                                                                                                    |                                                                                                    |                                                                    |           | 1                                                                                                    |                                                                                                    |
|                                                                                                    | DE AJUS                                                                                                    | TES A DEBITO POR                                                                                                    | CODIGO: MT400                                                      | 10404     |                                                                                                    | 0,00                                                                                                    |
| TAIS DE AJUSTES A                                                                                                    | DEBITO                                                                                                    |                                                                                                    |                                                                    |           |                                                                                                    | 0,00                                                                                                    |
| ) - ICMS (Operações próp                                                                                                    | orias) 2 - Outros                                                                                                    | créditos                                                                                                    |                                                                    |           |                                                                                                    |                                                                                                    |
| ) - ICMS (Operações próp                                                                                                    | Demonstration 2 - Outros                                                                                                    | créditos<br>ATIVO DO VALO                                                                                                    | OR TOTAL DO                                                        | OS AJUSTE | ES A CRÉDITO                                                                                                    |                                                                                                    |
| 0 - ICMS (Operações próp<br>Código do Ajuste                                                                                      | DEMONSTR<br>Descrição do Aju                                                                                                    | créditos<br>ATIVO DO VALO<br>ste                                                                                                    | DR TOTAL DO                                                        | DS AJUSTE | ES A CRÉDITO                                                                                                    | Valor do Ajuste                                                                                                    |
| 0 - ICMS (Operações prór<br>Código do Ajuste                                                                                      | DEMONSTR<br>DEMONSTR<br>Descrição do Aju<br>MT022499 CREDITO                                                                                                    | créditos<br>ATIVO DO VALO<br>ste<br>D PRESUMIDO PRO                                                                                              | DR TOTAL DO                                                        | DS AJUSTE | ES A CRÉDITO                                                                                                    | Valor do Ajuste<br>1.226.490,12                                                                                                    |
| 0 - ICMS (Operações próp<br>Código do Ajuste I<br>NT022499<br>IALOR TOTAL DOS AJU                                                 | DEMONSTR<br>DEMONSTR<br>Descrição do Aju<br>MT022499 CREDITO<br>USTES A CRÉDITO                                                                                                    | créditos<br>ATIVO DO VALO<br>ste<br>O PRESUMIDO PRO                                                                                              | DR TOTAL DC                                                        | DS AJUSTE | ES A CRÉDITO                                                                                                    | Valor do Ajuste<br>1.226.490,12<br>1.226.490,12                                                                                                    |
| 0 - ICMS (Operações prór<br>Código do Ajuste I<br>NT022499<br>IALOR TOTAL DOS AJU                                                 | DEMONSTR<br>DEMONSTR<br>Descrição do Aju<br>MT022499 CREDITO<br>USTES A CRÉDITO                                                                                                    | créditos<br>ATIVO DO VALO<br>ste<br>D PRESUMIDO PRO                                                                                              | DR TOTAL DC                                                        | DS AJUSTE | ES A CRÉDITO                                                                                                    | Valor do Ajuste<br>1.226.490,12<br>1.226.490,12                                                                                                    |
| 0 - ICMS (Operações prór<br>Código do Ajuste I<br>VT022499<br>IALOR TOTAL DOS AJU                                                 | DEMONSTR<br>DEMONSTR<br>Descrição do Aju<br>MT022499 CREDITO<br>USTES A CRÉDITO                                                                                                    | créditos<br>ATIVO DO VALO<br>ste<br>D PRESUMIDO PRO                                                                                              | DEIC                                                               | DS AJUSTE | ES A CRÉDITO                                                                                                    | Valor do Ajuste<br>1.226.490,12<br>1.226.490,12                                                                                                    |
| 0 - ICMS (Operações prór<br>Código do Ajuste I<br>NT022499<br>IALOR TOTAL DOS AJU                                                 | DEMONSTR<br>DEMONSTR<br>Descrição do Aju<br>MT022499 CREDITO<br>USTES A CRÉDITO                                                                                                    | créditos<br>ATIVO DO VALO<br>ste<br>D PRESUMIDO PRO                                                                                              | DEIC                                                               | DS AJUSTE | ES A CRÉDITO                                                                                                    | Valor do Ajuste<br>1.226.490,12<br>1.226.490,12                                                                                                    |
| 0 - ICMS (Operações prór<br>Código do Ajuste I<br>NT022499<br>IALOR TOTAL DOS AJU                                                 | DEMONSTR<br>DEMONSTR<br>Descrição do Aju<br>MT022499 CREDITO<br>USTES A CRÉDITO                                                                                                    | créditos ATIVO DO VALO ste D PRESUMIDO PRO                                                                                                    | DEIC                                                               | DS AJUSTE | ES A CRÉDITO                                                                                                    | Valor do Ajuste 1.226.490,12 1.226.490,12 fundos                                                                                                    |
| 0 - ICMS (Operações prór<br>Código do Ajuste I<br>MT022499<br>VALOR TOTAL DOS AJI                                                 | DEMONSTR<br>DEMONSTR<br>Descrição do Aju<br>MT022499 CREDITO<br>USTES A CRÉDITO                                                                                                    | créditos ATIVO DO VALO ste D PRESUMIDO PRO                                                                                                    | DEIC                                                               |           | ES A CRÉDITO                                                                                                    | Valor do Ajuste<br>1.226.490,12<br>1.226.490,12<br>fundos<br>riam ser                                                                                     |
| 0 - ICMS (Operações prór<br>Código do Ajuste I<br>VIT022499<br>VALOR TOTAL DOS AJI                                                | prias) 2 - Outros<br>DEMONSTR<br>Descrição do Aju<br>MT022499 CREDITO<br>USTES A CRÉDITO<br>go de ajuste                                                                                                   | créditos ATIVO DO VALO ste D PRESUMIDO PRO                                                                                                    | DEIC                                                               | DS AJUSTE | ES A CRÉDITO                                                                                                    | Valor do Ajuste<br>1.226.490,12<br>1.226.490,12<br>fundos<br>riam ser<br>cados agui.                                                                      |
| D - ICMS (Operações prór<br>Código do Ajuste I<br>NT022499<br>VALOR TOTAL DOS AJI                                                 | prias) 2 - Outros<br>DEMONSTR<br>Descrição do Aju<br>MT022499 CREDITO<br>USTES A CRÉDITO<br>go de ajuste<br>errado                                                                                         | créditos ATIVO DO VALO ste D PRESUMIDO PRO                                                                                                    | DEIC                                                               |           | ES A CRÉDITO<br>Os<br>deve<br>especifi                                                                                      | Valor do Ajuste<br>1.226.490,12<br>1.226.490,12<br>fundos<br>riam ser<br>cados aqui.                                                                      |
| D - ICMS (Operações próp<br>Código do Ajuste I<br>NT022499<br>VALOR TOTAL DOS AJI<br>CÓdi                                         | prias) 2 - Outros<br>DEMONSTR<br>Descrição do Aju<br>MT022499 CREDITO<br>USTES A CRÉDITO<br>go de ajuste<br>errado                                                                                         | créditos ATIVO DO VALO ste D PRESUMIDO PRO                                                                                                    | DEIC                                                               |           | ES A CRÉDITO<br>Os<br>deve<br>especifi                                                                                      | Valor do Ajuste<br>1.226.490,12<br>1.226.490,12<br>1.226.asyn,12<br>fundos<br>riam ser<br>cados aqui.                                                     |
| D - ICMS (Operações próp<br>Código do Ajuste I<br>NT022499<br>VALOR TOTAL DOS AJI<br>Códi                                         | prias) 2 - Outros<br>DEMONSTR<br>Descrição do Aju<br>MT022499 CREDITO<br>USTES A CRÉDITO<br>go de ajuste<br>errado                                                                                         | créditos ATIVO DO VALO ste D PRESUMIDO PRO                                                                                                    | DEIC                                                               |           | ES A CRÉDITO<br>Os<br>deve<br>especifi                                                                                      | Valor do Ajuste<br>1.226.490,12<br>1.226.490,12<br>fundos<br>riam ser<br>cados aqui.                                                                      |
| D - ICMS (Operações próp<br>Código do Ajuste I<br>MT022499<br>VALOR TOTAL DOS AJI<br>CÓdi                                         | prias) 2 - Outros<br>DEMONSTR<br>Descrição do Aju<br>MT022499 CREDITO<br>USTES A CRÉDITO<br>go de ajuste<br>errado                                                                                         | créditos ATIVO DO VALO ste D PRESUMIDO PRO                                                                                                    | DEIC                                                               |           | ES A CRÉDITO<br>Os<br>deve<br>especifi                                                                                      | Valor do Ajuste<br>1.226.490,12<br>1.226.490,12<br>fundos<br>riam ser<br>cados aqui.                                                                      |
| D - ICMS (Operações próp<br>Código do Ajuste I<br>MT022499<br>VALOR TOTAL DOS AJI<br>Códi                                         | prias) 2 - Outros<br>DEMONSTR<br>Descrição do Aju<br>MT022499 CREDITO<br>USTES A CRÉDITO<br>go de ajuste<br>errado                                                                                         | créditos ATIVO DO VALO ste D PRESUMIDO PRO                                                                                                    | DEIC                                                               |           | ES A CRÉDITO<br>Os<br>deve<br>especifi                                                                                      | Valor do Ajuste<br>1.226.490,12<br>1.226.490,12<br>fundos<br>riam ser<br>cados aqui.                                                                      |
| Código do Ajuste                                                                                                    | prias) 2 - Outros<br>DEMONSTR<br>Descrição do Aju<br>MT022499 CREDITO<br>USTES A CRÉDITO<br>go de ajuste<br>errado<br>NOME BE                                                                              | créditos ATIVO DO VALO ste D PRESUMIDO PRO NEFICIO                                                                                               |                                                                    |           | ES A CRÉDITO<br>Os<br>deve<br>especifi<br>DESC DIS                                                                          | Valor do Ajuste<br>1.226.490,12<br>1.226.490,12<br>fundos<br>riam ser<br>cados aqui.<br>POSITIVO LEG                                                      |
| Código do Ajuste                                                                                                    | orias) 2 - Outros<br>DEMONSTR<br>Descrição do Aju<br>MT022499 CREDITO<br>USTES A CRÉDITO<br>go de ajuste<br>errado<br>NOME BE                                                                              | créditos ATIVO DO VALO ste D PRESUMIDO PRO                                                                                                    |                                                                    |           | ES A CRÉDITO<br>Os<br>deve<br>especifi<br>DESC DIS                                                                          | Valor do Ajuste<br>1.226.490,12<br>1.226.490,12<br>1.226.490,12<br>fundos<br>riam ser<br>cados aqui.<br>POSITIVO LEGA                                     |
| Código do Ajuste I<br>VT022499<br>VALOR TOTAL DOS AJI<br>CÓdi<br>CÓdi<br>CÓdi<br>CÓdi<br>CÓdi<br>SENEFICIO<br>VT029015            | prias) 2 - Outros<br>DEMONSTR<br>Descrição do Aju<br>MT022499 CREDITO<br>USTES A CRÉDITO<br>go de ajuste<br>errado<br>NOME BE<br>Prodeic Int                                                               | créditos ATIVO DO VALO ste D PRESUMIDO PRO PRESUMIDO PRO CNEFICIO                                                                                | DEIC                                                               |           | ES A CRÉDITO<br>Os<br>deve<br>especifi<br>DESC DIS                                                                          | Valor do Ajuste<br>1.226.490,12<br>1.226.490,12<br>1.226.490,12<br>fundos<br>riam ser<br>cados aqui.<br>POSITIVO LEGA                                     |
| Código do Ajuste I<br>NT022499<br>VALOR TOTAL DOS AJI<br>CÓdi<br>CÓdi<br>CÓdi<br>CÓdi<br>SENEFICIO<br>VT029015                    | prias) 2 - Outros<br>DEMONSTR<br>Descrição do Aju<br>MT022499 CREDITO<br>USTES A CRÉDITO<br>USTES A CRÉDITO<br>go de ajuste<br>errado<br>NOME BE<br>Prodeic Inv<br>Crédito Outro                           | créditos ATIVO DO VALO ste PRESUMIDO PRO PRESUMIDO PRO NEFICIO reste Couro torgado                                                               | DEIC                                                               | DS AJUSTE | ES A CRÉDITO<br>Os<br>deve<br>especifi<br>DESC DIS<br>Lei 7958/20<br>028/2010/20                                            | Valor do Ajuste 1.226.490,12 1.226.490,12 1.226.490,12 fundos riam ser cados aqui. POSITIVO LEGA                                                          |
| Código do Ajuste                                                                                                    | prias) 2 - Outros<br>DEMONSTR<br>Descrição do Aju<br>MT022499 CREDITO<br>USTES A CRÉDITO<br>USTES A CRÉDITO<br>GO de ajuste<br>errado<br>NOME BE<br>Prodeic Inv<br>Crédito Ou                              | créditos ATIVO DO VALO ste PRESUMIDO PRO PRESUMIDO PRO VENTO NEFICIO Veste Couro torgado - Op                                                    | DEIC                                                               | DS AJUSTE | ES A CRÉDITO<br>Os<br>deve<br>especifi<br>DESC DIS<br>Lei 7958/20<br>028/2019/C                                             | Valor do Ajuste 1.226.490,12 1.226.490,12 1.226.490,12 fundos riam ser cados aqui. POSITIVO LEGA 003   Res. ONDEPRODEMA                                   |
| Código do Ajuste                                                                                                    | prias) 2 - Outros<br>DEMONSTR<br>Descrição do Aju<br>MT022499 CREDITO<br>USTES A CRÉDITO<br>USTES A CRÉDITO<br>go de ajuste<br>errado<br>NOME BE<br>Prodeic Inv<br>Crédito Ou<br>Prodeic Inv               | créditos ATIVO DO VALO ste D PRESUMIDO PRO PRESUMIDO PRO CNEFICIO Veste Couro torgado - Op veste Couro                                           | DEIC<br>DEIC<br>Mato Grospinterna<br>Mato Grosp                    | DS AJUSTE | ES A CRÉDITO<br>Os<br>deve<br>especifi<br>DESC DIS<br>Lei 7958/20<br>028/2019/C<br>Lei 7958/20                              | Valor do Ajuste 1.226.490,12 1.226.490,12 1.226.490,12 fundos riam ser cados aqui. POSITIVO LEGA 003   Res. ONDEPRODEMA 003   Res.                        |
| Código do Ajuste                                                                                                    | orias) 2 - Outros<br>DEMONSTR<br>Descrição do Aju<br>MT022499 CREDITO<br>USTES A CRÉDITO<br>USTES A CRÉDITO<br>GO de ajuste<br>errado<br>NOME BE<br>Prodeic Inv<br>Crédito Ou<br>Prodeic Inv<br>Crédito Ou | créditos ATIVO DO VALO ste D PRESUMIDO PRO D PRESUMIDO PRO CNEFICIO Veste Couro torgado - Op torgado - Op                                        | DEIC<br>DEIC<br>Mato Gros<br>p interna<br>Mato Gros<br>p interesta | DS AJUSTE | ES A CRÉDITO<br>Os<br>deve<br>especifi<br>DESC DIS<br>Lei 7958/20<br>028/2019/C<br>Lei 7958/20<br>028/2019/C                | Valor do Ajuste 1.226.490,12 1.226.490,12 1.226.490,12 fundos riam ser cados aqui. POSITIVO LEGA 03   Res. ONDEPRODEMA 03   Res. ONDEPRODEMA              |
| Código do Ajuste I<br>MT022499<br>VALOR TOTAL DOS AJU<br>CÓdi<br>CÓdi<br>CÓdi<br>CÓdi<br>CÓdi<br>MT029015<br>MT029016<br>PD000005 | orias) 2 - Outros<br>DEMONSTR<br>Descrição do Aju<br>MT022499 CREDITO<br>USTES A CRÉDITO<br>USTES A CRÉDITO<br>USTES A CRÉDITO<br>Prodeic Inv<br>Crédito Ou<br>PRODEIC                                     | créditos ATIVO DO VALO ste D PRESUMIDO PRO PRESUMIDO PRO VINEFICIO Veste Couro torgado - Op veste Couro torgado - Op Investe Couro Investe Couro | Mato Gros<br>p interna<br>Mato Gros<br>p interesta<br>iro Mato C   | DS AJUSTE | ES A CRÉDITO<br>Os<br>deve<br>especifi<br>DESC DIS<br>Lei 7958/20<br>028/2019/C<br>Lei 7958/20<br>028/2019/C<br>Lei 7958/20 | Valor do Ajuste 1.226.490,12 1.226.490,12 1.226.490,12 fundos riam ser cados aqui. POSITIVO LEGA 003   Res. ONDEPRODEMA 003   Res. ONDEPRODEMA 003   Res. |

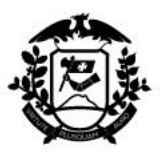

# 3.2 - Empresa 2: Declarou certo (sob aspecto formal)

| período DE AP                          | <b>URAÇÃO</b>                                 | ): 01/09/2020 a 30/09/2020                            |                      |                  |                   |           |
|----------------------------------------|-----------------------------------------------|-------------------------------------------------------|----------------------|------------------|-------------------|-----------|
|                                        |                                               | Descrição                                             |                      |                  | Valor R\$         |           |
| SAÍDAS E PRESTAÇÕE                     | ES COM DÉE                                    | 1.508.559,27                                          |                      |                  |                   |           |
| VALOR TOTAL DOS AJ                     | USTES A DE                                    | 0,00                                                  |                      |                  |                   |           |
| VALOR TOTAL DOS AJ                     | USTES A DE                                    | 812,87                                                |                      |                  |                   |           |
| VALOR TOTAL DOS ES                     | TORNOS D                                      | 0,00                                                  |                      |                  |                   |           |
| VALOR TOTAL DOS CR                     | RÉDITOS PO                                    | R ENTRADAS E AQUISIÇÕES CO                            | M CRÉDITO DO IMPOS   | то               | 253.952,33        |           |
| VALOR TOTAL DOS AJ                     | USTES A CI                                    | RÉDITO (decorrentes do documento                      | fiscal)              |                  | 0,00              |           |
| VALOR TOTAL DOS AJ                     | USTES A CI                                    | RÉDITO DO IMPOSTO                                     |                      |                  | 875.386,14        |           |
| ALOR TOTAL DOS ES                      | TORNOS D                                      | E DÉBITOS                                             |                      |                  | 2.041,44          |           |
| ALOR TOTAL DO SAL                      | DO CREDO                                      | R DO período ANTERIOR                                 |                      |                  | 0,00              |           |
| ALOR DO SALDO DE                       | VEDOR                                         |                                                       |                      |                  | 377.992,23        |           |
| ALOR TOTAL DAS DE                      | DUÇÕES                                        |                                                       |                      |                  | 0,00              |           |
| ALOR TOTAL DO ICM                      | IS A RECOLI                                   | HER                                                   |                      |                  | 377.992,23        |           |
| ALOR TOTAL DO SAL                      | DO CREDO                                      | R A TRANSPORTAR PARA O perío                          | do SEGUINTE          |                  | 0,00              |           |
| ALORES RECOLHIDO                       | OS OU A REC                                   | COLHER, EXTRA-APURAÇÃO                                |                      |                  | 58.221,76         |           |
| Decodifi<br>3<br>- ICMS (Operações pro | icação do<br><sup>o</sup> Caracter<br>óprias) | código de ajuste<br>4º Caracter<br>0 - Outros débitos |                      |                  |                   | Total de  |
|                                        | DEM                                           | ONSTRATIVO DO VALOR                                   | TOTAL DOS AJUS       | TES A DÉBITO     |                   | forder    |
| Código do Ajuste                       | Descriçã                                      | o do Ajuste                                           |                      |                  | Valor do Ajuste   | fundos    |
| AT009911                               | MT009911                                      | DEBITO ICMS ENERGIA ELETRIC                           | A 09.2020.           |                  | 812,8             | declarado |
| VALOR TOTAL DE AJU                     | JSTES A DÉ                                    | віто                                                  |                      |                  | 812,87            |           |
| Decodif                                | icação do                                     | código de ajuste                                      |                      |                  |                   | $\smile$  |
| 0 - ICMS (Operações pro                | óprias)                                       | 2 - Outros créditos                                   |                      |                  |                   |           |
|                                        | DEM                                           | ONSTRATIVO DO VALOR T                                 | TOTAL DOS AJUST      | TES A CRÉDITO    |                   |           |
| Código do Ajuste                       | Descriçã                                      | o do Ajuste                                           |                      |                  | Valor do Ajuste   |           |
| MT022499                               | MT022499                                      | OUTROS CREDITOS CTe ST 09.2                           | 020.                 |                  | 43.938,44         |           |
| MT029015                               | MT029015                                      | CREDITO PRESUMIDO PRODEIC                             | 09.2020 INTERNA      |                  | 29.423,17         |           |
| MT029016                               | MT029016                                      | CREDITO PRESUMIDO PRODEIC                             | 09.2020 - INTERESTAL | JUAL.            | 802.024,53        |           |
| VALOR TOTAL DOS A                      | JUSTES A                                      | CRÉDITO                                               |                      | Códigos de ajust | 875.386,14        |           |
| Docodif                                | Focoão do                                     | cédias de siuste                                      |                      | declarados       |                   |           |
| 3                                      | Caracter                                      | 4º Caracter                                           |                      | acutamanta       |                   |           |
| 0 - ICMS (Operações pro                | óprias)                                       | 3 - Estorno de débitos                                |                      | corretamente     |                   |           |
|                                        | DEMO                                          | NSTRATIVO DO VALOR TO                                 | TAL DOS ESTOR        | NOS DE DEBITOS   |                   |           |
| Código do Ajuste                       | Descriçã                                      | o do Ajuste                                           |                      |                  | Valor do Ajuste   |           |
| MT030110                               | MT030110                                      | ESTORNO DE DÉBITOS NFe                                | 3.                   |                  | 2.041,44          |           |
|                                        |                                               |                                                       |                      |                  |                   |           |
| DG I                                   | NOME                                          | BENEFICIO                                             |                      | DESC DISPO       | <b>OSITIVO LE</b> | GAL       |
| NEFICIO                                |                                               |                                                       |                      |                  |                   |           |
| METICIO                                |                                               |                                                       | ~                    |                  |                   |           |

|           |                                          | DESC DISI USI II VO LEGAL |
|-----------|------------------------------------------|---------------------------|
| BENEFICIO |                                          |                           |
| MT029015  | Prodeic Investe Couro Mato Grosso -      | Lei 7958/2003   Res.      |
|           | Crédito Outorgado - Op interna           | 028/2019/CONDEPRODEMAT    |
| MT029016  | Prodeic Investe Couro Mato Grosso -      | Lei 7958/2003   Res.      |
|           | Crédito Outorgado - Op interestadual     | 028/2019/CONDEPRODEMAT    |
| PD000005  | <b>PRODEIC Investe Couro Mato Grosso</b> | Lei 7958/2003   Res.      |
|           |                                          | 028/2019/CONDEPRODEMAT    |

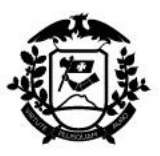

| VALOR TOTAL DOS E               | STORNOS DE DÉBITOS                                                                                                | 2.041,44        |
|---------------------------------|----------------------------------------------------------------------------------------------------|-----------------|
| Decodi<br>0 - ICMS (Operações p | ficação do código de ajuste<br><sup>3º</sup> Caracter 4º Caracter<br>róprias) 5 - Débito Especial                 |                 |
|                                 | DEMONSTRATIVO DO VALOR TOTAL DOS DÉBITOS ESPECIAIS                                                                |                 |
| Código do Ajuste                | Descrição do Ajuste                                                                                               | Valor do Ajuste |
| MT051002                        | MT051002 DÉBITOS ESPECIAIS: FUNDEIC - Fundo de Desenvolvimento Industrial e Comercial do<br>Estado de Mato Grosso | 49.886,86       |
| MT051003                        | MT051003 DÉBITOS ESPECIAIS: FUNDED Fundo de Desenvolvimento Desportivo do Estado de<br>Mato Grosso.               | 8.314,48        |
| MT051015                        | MT051015 FES - Fundo Estadual de Saúde                                                                            | 10,21           |
| MT051016                        | MT051016 FUS/MT - Fundo de Apoio as Ações Sociais do Mato Grosso                                                  | 10,21           |
| VALOR TOTAL DOS D               | ÉBITOS ESPECIAIS                                                                                                  | 58.221,76       |
|                                 | Valores de<br>fundos<br>declarados<br>detalhadamente                                                              |                 |

4 - Tabelas do sistema: Sistema público de escrituração fiscal

As tabelas estão disponíveis no endereço eletrônico:

http://www.sped.fazenda.gov.br/spedtabelas/AppConsulta/publico/aspx/ConsultaTabelasExternas.aspx?CodSistema=SpedFiscal

Selecionar "Tabelas de Mato Grosso" e utilizar:

- 5.1.1 (crédito outorgado e fundos);
- 5.2 (redução de base de cálculo).

| Data:      | Homologado:                                    | Ass: | Versão |
|------------|------------------------------------------------|------|--------|
| 01/03/2021 | César Alberto Miranda Lima dos<br>Santos Costa |      | 00     |
| 03/03/2021 | César Alberto Miranda Lima dos<br>Santos Costa |      | 01     |